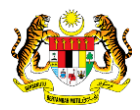

# SISTEM PERAKAUNAN AKRUAN KERAJAAN NEGERI (iSPEKS)

### **USER MANUAL**

# Proses Penutupan Harian (Modul: Lejar Am)

Untuk

### JABATAN AKAUNTAN NEGARA MALAYSIA

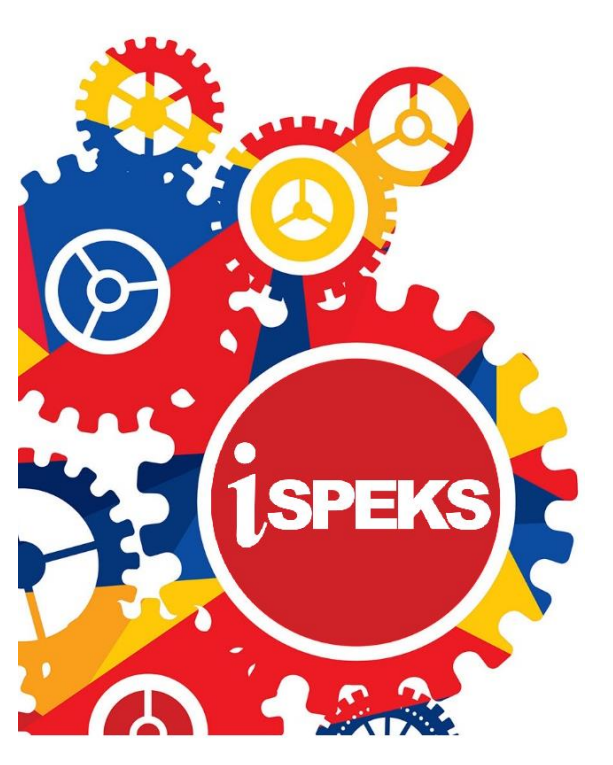

TERHAD

|                   | Ringkasan Penyerahan                                                |
|-------------------|---------------------------------------------------------------------|
| Penerangan        | Objektif dokumen penyediaan Manual Pengguna ini adalah untuk        |
|                   | membantu pengguna sistem memahami aliran proses dan merupakan       |
|                   | bahan rujukan atau panduan penggunaan sistem iSPEKS ini.            |
|                   | Dokumentasi ini juga menerangkan dengan terperinci bagaimana sistem |
|                   | ini berfungsi dan memberi gambaran kepada pengguna bagaimana untuk  |
|                   | menggunakan sistem tersebut.                                        |
| Aliran Kerja atau | Sila rujuk lampiran yang disediakan                                 |
| Aliran Tugas      |                                                                     |
| Kriteria          | Tidak berkenaan.                                                    |
| Penerimaan        |                                                                     |
| Keputusan Ujian   | Tidak berkenaan.                                                    |
| (Jika berkaitan)  |                                                                     |
| Komen             | Tidak berkenaan.                                                    |

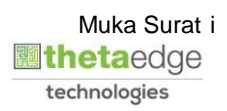

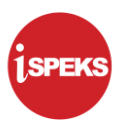

#### Pentadbiran dan Pengurusan Dokumen

#### Semakan Dokumen

| No | Versi | Tarikh     | Dikemaskini Oleh           | Catatan            |
|----|-------|------------|----------------------------|--------------------|
| 1  | 1.2   | 18/07/2019 | Theta Technologies Sdn Bhd | Keluaran Versi 1.2 |
| 2  | 1.3   | 22/11/2019 | Theta Technologies Sdn Bhd | Keluaran Versi 1.3 |

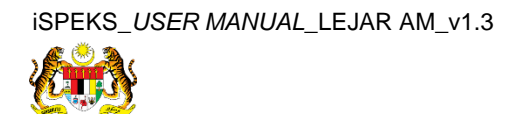

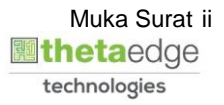

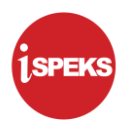

#### ISI KANDUNGAN

| 1.0 | GLOS | ARI                  | 1 |
|-----|------|----------------------|---|
| 2.0 | PRO  | SES PENUTUPAN HARIAN | 2 |
|     | 2.1  | Penutupan Harian     | 2 |

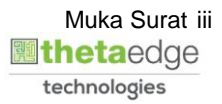

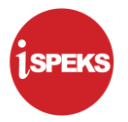

#### 1.0 GLOSARI

| Terma  | Keterangan Proses                        |
|--------|------------------------------------------|
| TTSB   | Theta Technologies Sdn Bhd               |
| iSPEKS | Sistem Perakaunan Akruan Kerajaan Negeri |
| JANM   | Jabatan Akauntan Negara Malaysia         |
| GL     | Modul Lejar AM                           |
| BN     | Bendahari Negeri                         |

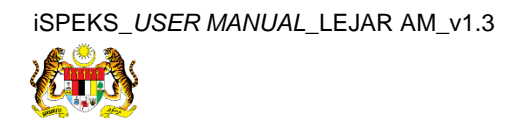

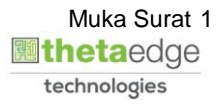

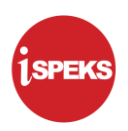

#### 2.0 PROSES PENUTUPAN HARIAN

#### 2.1 Penutupan Harian

Pegawai Penyedia BN akan melakukan proses Penutupan Harian Lejar AM berdasarkan Tarikh Kewangan dan Tarikh Perakaunan Semasa. Mesej *pop-up* akan dipaparkan bagi proses Penutupan Harian secara manual.

#### 1. Skrin Log Masuk Aplikasi iSPEKS dipaparkan.

| 1SPEKS<br>Sistem Perakaunan Akruan Kerajaan Negeri vas |
|--------------------------------------------------------|
| LOG Masu <mark>k  🕦</mark>                             |
| No Tes Pesqueeter                                      |
| Log Masuk                                              |
| Daftar Bale   Lupe 3 aluan?                            |
|                                                        |
|                                                        |

| Langkah | Tindakan                                              | Catatan |
|---------|-------------------------------------------------------|---------|
| 1       | Kunci masuk maklumat pada medan No. Kad<br>Pengenalan |         |
| 2       | Kunci masuk maklumat pada medan Kata Laluan           |         |
| 3       | Klik butang Log Masuk                                 |         |

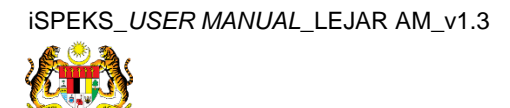

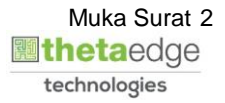

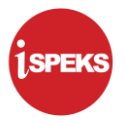

2. Skrin Utama iSPEKS dipaparkan.

| 1922 | -                        |                                           |                      | 13         | R           |            |        |        |            |                    |                           | . t   |
|------|--------------------------|-------------------------------------------|----------------------|------------|-------------|------------|--------|--------|------------|--------------------|---------------------------|-------|
| Ma   | Jin Title                |                                           |                      |            |             |            |        |        |            |                    |                           |       |
| Sena | arai Tugasan UMUM        |                                           |                      |            |             |            |        |        |            |                    |                           |       |
| Bil  | MODUL                    | PROSES SUB MODUL                          | SAH SIMPAN           | SEMAK      | SEMAK       | 2 5        | АН     | SOKONG | LULUS 1    | LULUS 2            | KUIRI                     |       |
| 1    |                          | Waran Peruntukan Kecil                    | -                    | -          | -           |            | •      |        |            |                    | 2                         | 1     |
| 2    |                          | Waran Peruntukan Tarik Balik              | -                    |            |             |            | ÷      | -      | -          |                    | 0                         |       |
| 3    | DAIET                    | Waran Pindahan Peruntukan                 | 0                    | -          | -           |            | ÷      |        | -          | -                  | 0                         |       |
| 4    | BAJEI                    | Waran Luar Jangka                         | 0                    |            | -           |            | -      | -      | -          |                    | 0                         |       |
| 5    |                          | Waran Tambah Luar Jangka                  | 0                    |            |             |            | •      | -      | -          | -                  | 0                         |       |
| 6    |                          | Waran Batal                               | 0                    |            | -           |            | -      | -      | -          |                    | 0                         |       |
| 7    |                          | Daftar Maklumat Kontrak                   | 1479                 |            |             |            |        |        |            |                    |                           |       |
| 8    | Pengurusan Kontrak (COM) | Kemasukan Pesanan<br>Tempatan/Inden Kerja | -                    | -          | -           |            | -      | -      | -          | -                  | -                         |       |
| 9    |                          | Arahan Bayaran                            |                      |            |             |            |        |        |            |                    | 2                         |       |
| 10   |                          | Baucar Jurnal Pelarasan PTJ               | 0                    | -          | -           |            | -      | -      |            |                    | 0                         |       |
| 11   |                          | Pesanan Tempatan                          | 0                    |            |             |            | -      |        |            |                    | 0                         |       |
| 12   |                          | Kemasukan Terimaan<br>Rerena Rerkhidmatan | 11                   |            |             |            | -      |        | -          |                    |                           |       |
| 10   | 🔻 14 🖪 Muka surat        | 1 dari 11 🕨 🕅 Ö                           |                      |            |             |            |        |        |            | Vemaparkan rekod 1 | hingga 10 dari 102        | rekod |
| Senv | arai Tugasan MODUL       |                                           |                      |            |             |            |        |        |            |                    |                           |       |
| Bil  | NO REKOD NO RUJUK        | (AN JABATAN PT                            | J JENIS<br>URUSNIAGA | BANK/SYARI | CAT/INDIVID | AMAUN (RM) | STATUS | NA     | MA PEGAWAI | TARIKH             | BIL HARI<br>(AGEING DOKUM | EN)   |
|      |                          |                                           |                      |            |             | Y          | SEMUA  | ~      |            | 💾 Y                |                           | Y     |
| 10   | 🔻 🛛 🖣 Muka surat         | 0 dari 0 🕨 🕅 O                            |                      |            |             |            |        |        |            | Memaparkan reko    | od O hingga O dari O      | reko  |

| Langkah | Tindakan                       | Catatan |
|---------|--------------------------------|---------|
| 1       | Klik ᠉ untuk paparan menu sisi |         |

3. Skrin Utama iSPEKS dipaparkan.

|                                  |           |     |                     | 8                            |            |          |               |          |          |         |             | <b>•</b>        | - III (P           |
|----------------------------------|-----------|-----|---------------------|------------------------------|------------|----------|---------------|----------|----------|---------|-------------|-----------------|--------------------|
| 1SPEKS MENU                      | «         | 1   | Aain Title          |                              |            |          |               |          |          |         |             |                 |                    |
| Q SAM                            | ≈         | Se  | narai Tugasan UMUM  |                              |            |          |               |          |          |         |             |                 |                    |
| Q Bajet                          | *         | Bil | MODUL               | PROSES SUB MODU              | SAH SIMPAN | SEN      | AK SEMA       | K2 S     | AH SO    | KONG L  | ULUS 1      | LULUS 2         | KUIRI              |
| 🔍 Lejar AM                       | $\approx$ | 1   |                     | Waran Peruntukan             | -          |          |               |          | -        | -       |             |                 | 2                  |
| 🔍 Pengurusan Tunai               | ⇒         | -   |                     | Waran Peruntukan             |            |          |               |          |          |         |             |                 |                    |
| 🔍 Akaun Belum Bayar              | *         | 2   |                     | Tarik Balik                  | •          |          | •             |          | *        | **      | *           |                 | 0                  |
| 🔍 Akaun Belum Terima             | ≈         | 3   | BAJET               | Waran Pindahan<br>Peruntukan | 0          |          |               |          | ÷        | -       |             | -               | 0                  |
| 🔍 Perolehan                      | ≈         | 4   |                     | Waran Luar Jangka            | 0          |          |               |          | -        | -       | -           | -               | 0                  |
| 🔍 Gaji                           | *         | 5   |                     | Waran Tambah Luar            | 0          |          |               |          |          |         |             |                 | 0                  |
| 🔍 Pinjaman Kakitangan            | ⇒         | 6   |                     | Waran Ratal                  | 0          |          |               |          |          |         |             |                 | 0                  |
| 🔍 Pendahuluan & Tuntutan         | *         |     |                     | Daftar Maklumat              |            |          |               |          |          |         |             |                 | ~                  |
| 🔍 Pengurusan Aset & Inventori    | *         | 17. |                     | Kontrak                      | 1479       |          |               |          |          |         |             |                 |                    |
| 🔍 Pinjaman                       | *         |     |                     | Kemasukan<br>Pesanan         |            |          |               |          |          |         |             |                 |                    |
| 🔍 Pelaburan                      | *         | 8   | Pengurusan Kontrak  | Tempatan/Inden               |            |          |               |          | *        |         |             |                 | •                  |
| 🔍 Perakaunan Projek              | *         |     | (COM)               | Kerja                        |            |          |               |          |          |         |             |                 | •                  |
| 🔍 Pengekosan Berasaskan Aktiviti | *         | 1   | 0 ▼ 14 4 M          | uka surat 1 dari 11          | <b>FHO</b> |          |               |          |          | Merr    | naparkan re | kod 1 hingga 1  | 10 dari 102 rekod  |
| Q Pengurusan Kontrak             | *         |     | Turner HODIII       |                              |            |          |               |          |          |         |             |                 |                    |
| 🔍 Integrasi Luar                 | *         | 501 | harai lugasan mobol |                              | IEN        | IS       |               |          |          |         |             |                 | BIL HARI           |
| Q DMS                            | *         | Bil | NO REKOD NO RUJ     | IUK/ JABATAN P               | TJ URUS    | NIAG. B. | ANK/SYARIKAT/ | AMAUN (R | N STATUS | NAMA PE | GAWAI       | TARIKH          | (AGEING DOI        |
|                                  |           |     |                     |                              |            |          |               | Y        | SEMUA 🗸  |         |             | 1 Y             | Y                  |
|                                  |           | 1   | 0 ▼ 14 4 M          | uka surat 0 dari 0           | ▶ H Ø      |          |               |          |          | )       | vlemaparka  | in rekod 0 hing | iga 0 dari 0 rekod |
| Waiting for 175 143 52 101       |           |     |                     |                              |            |          |               |          |          |         |             |                 |                    |

| Langkah | Tindakan                 | Catatan |
|---------|--------------------------|---------|
| 1       | Klik pada menu Lejar AM. |         |

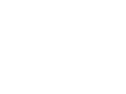

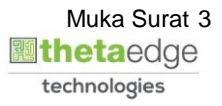

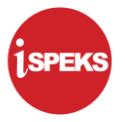

4. Skrin Utama iSPEKS dipaparkan.

|                                  |     |      |                     | *                               |       |          |              |             |              |       |              |                 |                   |
|----------------------------------|-----|------|---------------------|---------------------------------|-------|----------|--------------|-------------|--------------|-------|--------------|-----------------|-------------------|
| 1 SPEKS MENU                     | «   | V/N  | Main Title          |                                 |       |          |              |             |              |       |              |                 |                   |
| ⊖, SAM                           | * _ | Ser  | narai Tugasan UMUM  |                                 |       |          |              |             |              |       |              |                 |                   |
| Q Bajet                          | *   | Bil  | MODUL               | PROSES SUB MODU                 | SAH S | SIMPAN S | SEMAK SEM    | AK2 S       | AH S         | OKONG | LULUS 1      | LULUS 2         | KUIRI             |
| C Lejar AM                       | *   | 1    |                     | Waran Peruntukan<br>Kecil       |       | -        | +            | •           |              | •     | -            |                 | 2                 |
| Baucar Jumal                     |     | 2    |                     | Waran Peruntukan<br>Tarik Balik |       | •        | -            | •           |              | •     |              |                 | 0                 |
| Integrasi Luar                   |     | 3    | BAJET               | Waran Pindahan<br>Peruntukan    |       | 0        | -            | -           | <del>.</del> |       | -            |                 | 0                 |
| Laporan dan Penyata Kewangan     |     | 4    |                     | Waran Luar Jangka               |       | 0        | -            | -           | -            | -     | -            | -               | 0                 |
| Q Pengurusan Tunai               | *   | 5    |                     | Waran Tambah Luar<br>Jangka     |       | 0        | -            |             | •            |       | -            |                 | 0                 |
| 🔍 Akaun Belum Bayar              | *   | 6    |                     | Waran Batal                     |       | 0        | -            |             | -            | -     |              |                 | 0                 |
| 🔍 Akaun Belum Terima             | *   | -    |                     | Daftar Maklumat                 |       | 170      |              |             |              |       |              |                 |                   |
| Q Perolehan                      | *   |      |                     | Kontrak                         |       | 119      |              |             |              |       |              |                 |                   |
| 🔍 Gaji                           | *   |      |                     | Kemasukan<br>Pesanan            |       |          |              |             |              |       |              |                 |                   |
| 🔍 Pinjaman Kakitangan            | *   | 8    | Pengurusan Kontrak  | Tempatan/Inden                  |       | -        |              |             | ÷            |       |              |                 | •                 |
| 🔍 Pendahuluan & Tuntutan         | *   |      | (COM)               | Kerja                           |       |          |              |             |              |       |              |                 |                   |
| 🔍 Pengurusan Aset & Inventori    | *   | 1(   | D 🔻 14 4 M          | uka surat 1 dari 11             | •     | ю        |              |             |              |       | Memaparkan r | ekod 1 hingga   | 10 dari 102 rekoo |
| 🔍 Pinjaman                       | *   | 6.00 | Turner MODIL        |                                 |       |          |              |             |              |       |              |                 |                   |
| Q Pelaburan                      | *   | Ser  | narai lugasan moool |                                 |       | IENIS    |              |             |              |       |              |                 | RI HARI           |
| 🔍 Perakaunan Projek              | *   | Bi   | NO REKOD NO RU      | JUKI JABATAN P                  | TJ    | URUSNIAG | BANK/SYARIKA | T/ AMAUN (R | N STATUS     | NAN   | IA PEGAWAI   | TARIKH          | (AGEING DOI       |
| 🔍 Pengekosan Berasaskan Aktiviti | *   |      |                     |                                 |       |          |              | Y           | SEMUA ~      |       |              | 💾 Y             | Y                 |
| 🔍 Pengurusan Kontrak             | *   | 1(   | о т н е м           | uka surat 0 dari 0              | • •   | 0        |              |             |              |       | Memapark     | an rekod 0 hing | iga 0 dari 0 reko |
| Integrasi Luar                   | *   |      |                     |                                 |       |          |              |             |              |       |              |                 |                   |

| Langkah | Tindakan                                   | Catatan |
|---------|--------------------------------------------|---------|
| 1       | Klik pada menu Proses Penutupan/Pembukaan. |         |

5. Skrin Utama iSPEKS dipaparkan.

| 1SPEKS MENU                                                          | ~                            | Wain Title                    |                                                                                  |                               |                |             |          |         |              |                  |                   |   |  |
|----------------------------------------------------------------------|------------------------------|-------------------------------|----------------------------------------------------------------------------------|-------------------------------|----------------|-------------|----------|---------|--------------|------------------|-------------------|---|--|
| G SAM                                                                | *                            | Senarai Tugasan UMUM          |                                                                                  |                               |                |             |          |         |              |                  |                   |   |  |
| 🔍 Bajet                                                              | *                            | Bil MODUL                     | PROSES SUB MODU                                                                  | J SAH SIMPAN                  | SEMAK          | SEMAK 2     | SAH      | SOK     | ONG LULUS 1  | LULUS 2          | KUIRI             |   |  |
| Lejar AM                                                             | *                            | 1                             | Waran Peruntukan<br>Kecil                                                        | -                             | -              | +           | -        | -       | -            | -                | 2                 |   |  |
| Proses Perutupan/Pembukaan Kitaran     Proses Penutupan Harian       |                              | 2<br>3 BAJET                  | Waran Peruntukan<br>Tarik Balik                                                  |                               |                | -           | -        |         |              | -                | 0                 |   |  |
| Proses Penoukaan Hanan Proses Penoukaan Hanan Proses Penoukaan Hanan | Waran Pindahan<br>Peruntukan |                               | 0                                                                                | -                             | -              | -           |          |         | -            | 0                |                   |   |  |
| 📄 Proses Penutupan Tahunan                                           |                              | -4:                           | Waran Luar Jangka                                                                | 0                             | -              | -           | -        |         |              |                  | 0                 |   |  |
| Proses Penutupan Interim     Baucar Jurnal                           | 5                            | Waran Tambah Luar<br>Jangka   | 0                                                                                | -                             | +              | -           |          | · -     | •            | 0                |                   |   |  |
| 📄 Carian                                                             |                              | .6                            | Waran Batal                                                                      | 0                             |                | -           | -        |         |              | -                | 0                 |   |  |
| Penyelengaraan Penyata Kewangan                                      |                              | 7                             | Daftar Maklumat<br>Kontrak                                                       | 1479                          |                |             |          |         |              |                  |                   |   |  |
| Q Pengurusan Tunai                                                   | *                            |                               | Kemasukan                                                                        |                               |                |             |          |         |              |                  |                   |   |  |
| 🔍 Akaun Belum Bayar                                                  | *                            | 8 Pengurusan Kontrak<br>(COM) | 8 Pengurusan Kontrak<br>(COM)                                                    | 8 Pengurusan Kontrak<br>(COM) | Tempatan/Inden | -           |          | 1       |              |                  | · ·               | • |  |
| 🔍 Akaun Belum Terima                                                 | *                            |                               | reality                                                                          |                               |                |             |          |         |              |                  |                   |   |  |
| 🔍 Perolehan                                                          | *                            | 10 T 14 4 Mu                  | 10 🔹 14 4 Muka surat 1 dari 11 🕨 🕅 Ö Memaparkan rekod 1 hingga 10 dari 102 rekod |                               |                |             |          |         |              |                  |                   |   |  |
| 🔍 Gaji                                                               | *                            |                               |                                                                                  |                               |                |             |          |         |              |                  |                   |   |  |
| 🔍 Pinjaman Kakitangan                                                | *                            | Senarai lugasan MODUL         |                                                                                  | 1540                          |                |             |          |         |              |                  |                   |   |  |
| 🔍 Pendahuluan & Tuntutan                                             | *                            | BII NO REKOD NO RUJ           | UKI JABATAN F                                                                    | URUSN                         | IAG. BANK/S    | YARIKAT/ AM | IAUN (RN | STATUS  | NAMA PEGAWAI | TARIKH           | (AGEING DOI       |   |  |
| 🔍 Pengurusan Aset & Inventori                                        | *                            |                               |                                                                                  |                               |                |             | YS       | SEMUA ~ |              | 1 Y              | Y                 |   |  |
| 🔍 Pinjaman                                                           | *                            | 10 • H 4 ML                   | ika surat 0 dari 0                                                               | ▶ H O                         |                |             |          |         | Memapa       | rkan rekod 0 hin | gga 0 dari 0 reko |   |  |
| Delaburan                                                            | ~                            |                               |                                                                                  |                               |                |             |          |         |              |                  |                   |   |  |

| Langkah | Tindakan                                | Catatan |
|---------|-----------------------------------------|---------|
| 1       | Klik pada menu Proses Penutupan Harian. |         |

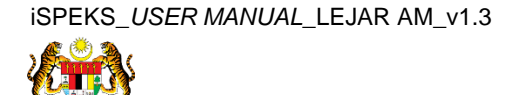

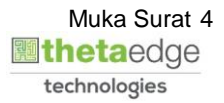

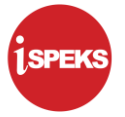

6. Skrin Penutupan Harian dipaparkan.

| Та                                 | Tahun Kewangan : 2019<br>arikh Perakaunan : 08/07/2019 |
|------------------------------------|--------------------------------------------------------|
| rrent Task : N/A<br>eated By : N/A |                                                        |
|                                    | 0%                                                     |

| Langkah | Tindakan                     | Catatan |
|---------|------------------------------|---------|
| 1       | Klik pada butang Penutupan 1 |         |

#### 7. Skrin Penutupan Harian dipaparkan.

|                                                                                                    | 2 |  |
|----------------------------------------------------------------------------------------------------|---|--|
| Proses Penutupan Harian                                                                                               |   |  |
| Tahun Kewangan : 2019<br>Tarikh Perakaunan : 20/06/2019                                                               |   |  |
| Current Task : Penutupan Harian<br>Created By : ADMIN TTSB                                                            |   |  |
| 100.00%                                                                                                    |   |  |
| Daily closing 1 completed.                                                                                            |   |  |
| Penutupan 1 Penutupan 2           Nottfikasi         ×           Image: Proses Penutupan Harian 1 Berjaya.         Ok |   |  |

| Langkah | Tindakan                                                    | Catatan |
|---------|-------------------------------------------------------------|---------|
| 1       | Proses Penutupan Harian 1 telah berjaya. Klik<br>butang Ok. |         |

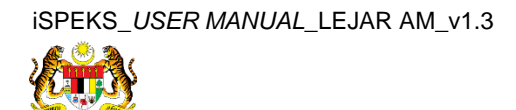

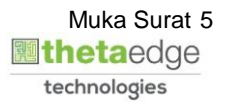

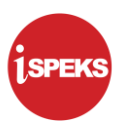

#### 8. Skrin Penutupan Harian dipaparkan.

|                              | Tahun Kewangan : 2019<br>Tarikh Perakaunan : 08/07/2019 |
|------------------------------|---------------------------------------------------------|
| Current Task<br>Created By : | : N/A<br>N/A                                            |
|                              | 0%                                                      |

| Langkah | Tindakan                     | Catatan |
|---------|------------------------------|---------|
| 1       | Klik pada butang Penutupan 2 |         |

#### 9. Skrin Penutupan Harian dipaparkan.

| Proses Penutupan Harian                                    |  |
|------------------------------------------------------------|--|
| Tahun Kewangan : 2019<br>Tarikh Perakaunan : 20/06/2019    |  |
| Current Task : Penutupan Harian<br>Created By : ADMIN TTSB |  |
| 100.00%                                                    |  |
| Daily closing 2 completed. Penutupan 1 Penutupan 2         |  |
| Notifikasi ×                                               |  |

| Langkah | Tindakan                                                 | Catatan |
|---------|----------------------------------------------------------|---------|
| 1       | Proses Penutupan Harian 2 telah berjaya. Klik butang Ok. |         |

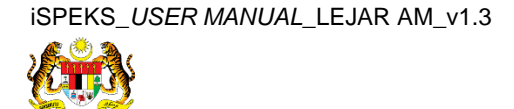

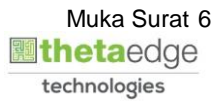